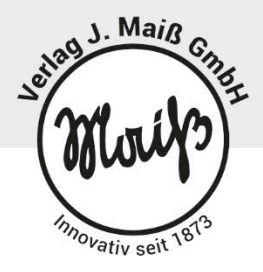

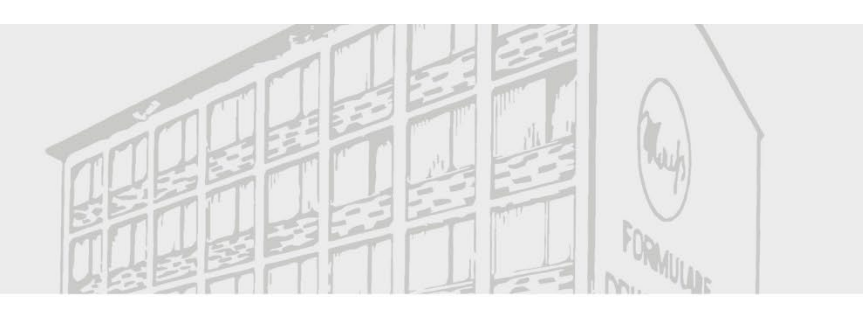

# **Schul-Portal** Digitale Schulanmeldung

Version 3.0 für Bayern

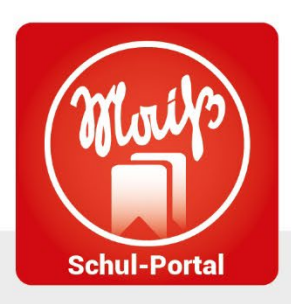

Verlag J. Maiß GmbH Herrnstraße 26 80539 München

Tel.: (089) 24 20 97-0 Fax: (089) 24 20 97-44 E-Mail: info@maiss.de

VERLAG J. MAIß GMBH | HERRNSTR. 26 | 80539 MÜNCHEN

www.maiss.de

## Inhaltsverzeichnis

| Schulanmeldung                                          | 2  |
|---------------------------------------------------------|----|
| Grundsätzliches                                         | 2  |
| Vorbereitung der Schulanmeldung - Video                 | 2  |
| Datenübernahme vom Einwohnermeldeamt                    | 2  |
| Datenimport                                             | 2  |
| Ansprechpartner definieren                              | 5  |
| Datenübernahme aus ASV                                  | 6  |
| Formular- und Startseiteneinrichtung der Schule - Video | 6  |
| Merkblätter                                             | 9  |
| Initiierung der Schulanmeldung                          | 10 |
| Anschreiben Eltern - Video                              | 10 |
| Durchführung der Schulanmeldung                         | 12 |
| Online-Formularservice für Eltern                       | 12 |
| Status der Anmeldung                                    | 13 |
| Personalisierte Links                                   | 13 |
| Nachbearbeitung der Schulanmeldung                      | 13 |
| Postfach für Schulanmeldungen - Video                   | 13 |
| Informationen                                           | 13 |
| Filter & Sortierung Postfach                            | 14 |
| Formular-Prüfung & -Bearbeitung                         | 14 |
| Datenexport für ASV-Import - Video                      | 15 |
| Hinweis zu Export-Daten                                 | 15 |
| Export-Erstellung                                       | 15 |
| Datensicherung & Datenbereinigung                       | 16 |
| Dokumenten-Export / Datensicherung - Video              | 16 |
| Schülerakt-Export - Video                               | 16 |
| Datenbereinigung                                        | 16 |
| Daten archivieren                                       | 17 |
| Import-Datei erstellen                                  | 17 |
| Daten eintragen                                         | 17 |
| Datei abspeichern                                       | 17 |
| Datenimport                                             | 18 |
| Import Schüler-Daten in ASV                             | 20 |
| Videos zur digitalen Schulanmeldung                     | 22 |
| Vorbereitung der Schulanmeldung                         | 22 |
| Bearbeitung Formulare                                   | 22 |

| Nachbereitung der Schulanmeldung | . 22 |
|----------------------------------|------|
| Daten- und Dokumentenexport      | . 22 |

### Schulanmeldung

#### Grundsätzliches

Die digitale Schulanmeldung vereinfacht die Prozesse und reduziert Fehlerquellen bei manuellen Datenübernahmen.

#### Vorbereitung der Schulanmeldung - Video

#### Datenübernahme vom Einwohnermeldeamt

Die Daten vom Einwohnermeldeamt werden Ihnen in Form einer DBL-Datei (Textdatei) zur Verfügung gestellt. Speichern Sie diese Datei in einem Verzeichnis (z.B.: Dokumente), auf das Sie von Ihrem Arbeitsplatz aus jederzeit Zugriff haben.

Hinweis: Sollte Ihnen keine DBL-Datei von Ihrem Einwohnermeldeamt vorliegen, können Sie sehr gerne über eine Vorlage von uns eine für den Import zugelassene Datei erzeugen. Sie finden diese Datei auf unserer Webseite <u>www.maiss-schulportal.de/schulanmeldung-downloads</u> oder auch gerne auf Nachfrage bei <u>onlineformulare@maiss.de</u>.

Den Umgang mit dieser Datei finden sie im Kapitel Import-Datei erstellen.

#### Datenimport

Über den Bereich "Schulanmeldung" im Reiter "Datenimport (Meldedaten)" haben Sie die Möglichkeit, die vom Einwohnermeldeamt übertragende Datei in das Schul-Portal zu importieren.

| E Formulare        | Datenimport (Meldedaten)                                                                              |
|--------------------|----------------------------------------------------------------------------------------------------|
| Schuleinschreibung | Posteingang Startseiten Formular-Einstellungen Datenimport (Meldedaten) Anschreiben<br>Aktuell Archiv |
| Zeugnisse          | Datenimport (Meldedaten) 🕑                                                                            |
|                    | Daten anlegen                                                                                         |
|                    | Keine Einträge vorhanden.                                                                             |

Öffnen Sie dort mit \_\_\_\_\_ das Importfenster.

| Meldeda                                  | iten importieren O                                             |          |         |            |            |            | ×          |
|------------------------------------------|----------------------------------------------------------------|----------|---------|------------|------------|------------|------------|
| Erste Zeil<br>Dateikodieru<br>Datei ausv | e der Datei als Überschrift br<br>ng: Windows-1252 v<br>rählen | shandeln |         |            |            |            |            |
|                                          | Schüler                                                        |          |         |            |            |            |            |
| Nr.                                      | Nachname                                                       | Vorname  | Rufname | Geschlecht | Geburtsort | Geburtstag | Konfession |
| 1 1                                      |                                                                |          |         |            |            |            |            |
| <                                        |                                                                |          |         |            |            |            | >          |
|                                          |                                                                |          |         |            |            | Speict     | Abbrechen  |

Standardmäßig enthält eine DBL-Datei keine Überschriften und somit muss die Checkbox nicht aktiviert werden. Die Dateikodierung muss bei den derzeitigen Dateien auch nicht geändert werden.

Wählen Sie nun über Datei auswählen die Datei Ihres Einwohnermeldeamtes aus und "Öffnen" diese.

| 🝅 Datei hochladen                                                                                                    |                                         |                                      |                                |              |                                         | ×       |
|----------------------------------------------------------------------------------------------------|-----------------------------------------|--------------------------------------|--------------------------------|--------------|-----------------------------------------|---------|
| ← → • ↑ <mark>.</mark> «                                                                                                    | téen > Setennander Still > Justanatisch | erSetenwardier > 3552;               | × 1                            | <u>م</u>     | (55) Jaco ductionales                   | p.      |
| Organisieren 🔻 🛛 Neuer Ordr                                                                                                    | ner                                     |                                      |                                |              |                                         | •       |
| 🕂 Downloads 🖈 ^ 🛛 Na                                                                                                    | ame                                     | Änderungsdatum                       | Тур                            | Größe        |                                         |         |
| Dokumente                                                                                                    | SCHULDAT.DBL                            | 10.01.2023 14:14<br>16.12.2022 13:15 | Microsoft Excel-C<br>DBL-Datei | 79 K<br>23 K | B                                       |         |
| Dieser PC<br>Dieser PC<br>DIESER PC<br>DIESER PC<br>DIESER PC<br>DIESER PC<br>DIESER PC<br>DIESER PC<br>DIESER PC<br>DIESER PC<br>DIESER PC | SCHULDAT.DBL                            |                                      |                                |              | e unterstützten Typen<br>Öffnen Abbrech | ∼<br>en |

Nach dem ersten Initiieren der Datei werden dann in einer tabellarischen Ansicht die erkannten Daten aufgelistet und können vor dem Einlesen noch einmal geprüft werden.

| Melde   | zeile der<br>ierung:  | importieren <b>Đ</b><br>Datei als Überschrift behand<br>Windows-1252 v | lein                                 |                      |                      |                       |            | ×             |
|---------|-----------------------|------------------------------------------------------------------------|--------------------------------------|----------------------|----------------------|-----------------------|------------|---------------|
| Datei a | uswähle<br>afte Reihe | n<br>11 1 Reihe mit Warnung:<br>Schüler                                | 7                                    |                      |                      |                       |            | ^             |
| Nr.     |                       | Nachname                                                               | Vorname                              | Rufname              | Geschlecht           | Geburtsort            | Geburtstag | Konfession    |
| 1       | Û                     | Mustermann                                                             | Valerian Wilson                      | Valerian             | Μ                    | Sankt Dorfer          | 10.10.2016 | rk            |
| 2       | Û                     | Scheitz                                                                | Joleen Maria Franziska               | Joleen               | W                    | Sankt Dorfer          | 21.10.2016 | rk            |
| 3       | Û                     | Memming                                                                | Elsa                                 | Elsa                 | W                    | Weilheim              | 18.10.2016 | ev            |
| 4       | Û                     | Marken                                                                 | Raphael                              | Raphael              | Μ                    | Weilheim              | 25.10.2016 | It            |
| 5       | Û                     | Brummer                                                                | Verena Johanna                       | Verena               | W                    | Weilheim              | 15.11.2016 | rk            |
| 6       | Û                     | Popper                                                                 | Lena                                 | Lena                 | W                    | Sankt Dorfer          | 18.11.2016 | rk            |
| 7       | Û                     | Hatiti                                                                 | Edona                                | Edona                | W                    | Weilheim              | 27.11.2016 | oa            |
| <       | A Fires               | nan Erziahungaharaahtiatan                                             | uurda kaina Adrahan anananhan uudura | h ain Anachraihan a' | diaaan niaht autamat | iaah aanariart wardan |            | >             |
|         |                       |                                                                        |                                      |                      |                      |                       | Speich     | ern Abbrechen |

Jeder importierte Datensatz pro Kind wird in einer Zeile angezeigt. Sie können nun mit den Scroll-Balken, aber auch durch einfaches Verschieben mit der Maus durch die Tabelle navigieren.

Datensätze, die unvollständig sind, werden Ihnen mit Gelb markiert angezeigt = Hinweis.

Datensätze, bei denen mindestens eine Pflichtangabe fehlt, werden Ihnen mit Rot markiert angezeigt = Fehler. Sie finden hierzu auch einen Hinweis über der Tabelle.

1 Fehler in Reihe: 7 1 Warnung in Reihe: 20

Fehler müssen behoben werden, da sonst ein Import nicht möglich ist. Hinweise müssen nicht korrigiert werden.

Erst mit Speichern werden die Daten importiert und stehen für die weitere Verarbeitung zur Verfügung.

Es können auch weitere DBL-Dateien eingelesen werden.

Es können auch manuell Datensätze angelegt werden. Hierzu steht ihnen beim Aufruf des Imports eine leere Zeile zur Verfügung.

#### Wichtiger Hinweis:

Bitte beachten sie hierbei, dass es keine Prüfung auf doppelte Werte gibt.

Sie können nach dem Import nun noch einzelne oder auch alle Datensätze löschen oder bearbeiten.

Markieren sie hierzu die entsprechende Zeile anhand der vorgestellten Checkbox [1]. Eine Mehrfachauswahl ist hierbei möglich.

Sie können auch über die Checkbox in der Spaltenüberschrift [2] alle Datensätze markieren.

| Datenimpo  | ort (Meldedaten) ( | Ì    |            |
|------------|--------------------|------|------------|
|            | Schulanmeldun      | g    | Schüler    |
| 🛛 2 Nr.    | Angemeldet 🗢       | Link | Nachname 🖨 |
| <b>1</b> 1 | Nein               |      | Altpaul    |
| 2          | Nein 💌             |      | Arme       |

Über das entsprechende Icon [1] können Sie den gewünschten Datensatz auch noch nachträglich bearbeiten.

|     | Schulanmeldun | g    |
|-----|---------------|------|
| Nr. | Angemeldet 🗢  | Link |
| 1   | Nein          | £ 7  |

#### Ansprechpartner definieren

Im Bereich Datenimport kann man festlegen, welche Person als Hauptansprechpartner (HA) definiert sein soll.

Hierzu kann man direkt beim Import oder aber auch im Anschluss mit den Haken bei "HA" die Festlegung treffen.

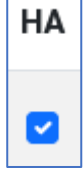

Beim Import wird vorausgewählt das Kennzeichen "Beide Erz anschreiben" gesetzt.

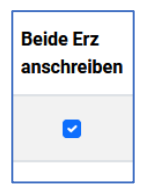

Sollten Sie bei einem oder mehreren Kindern beide Erziehungsberechtigten getrennt anschreiben wollen, müssen Sie im Bereich "Datenimport (Meldedaten)" dieses Kennzeichen beim jeweiligen Kind deaktivieren. Damit steht Ihnen dann im Bereich Anschreiben der Filter "Empfänger" > "Beide Erziehungsberechtigten getrennt" zur Verfügung.

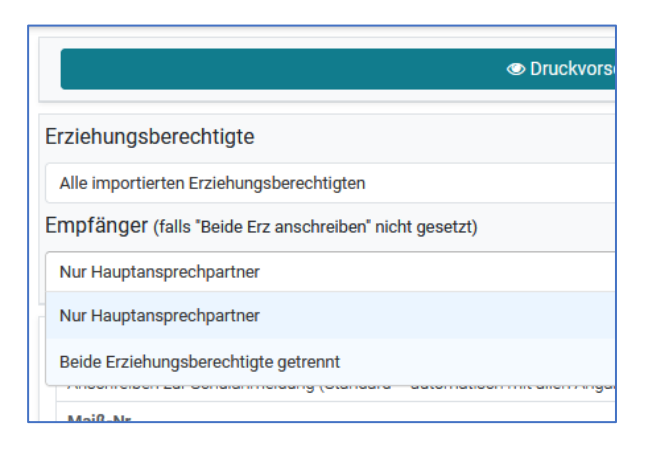

Wichtiger Hinweis:

Wir empfehlen die Daten nicht vorab in ASV einzuspielen, da es bei der späteren Übernahme der Daten vom Schul-Portal nach ASV vorkommen kann, dass bestimmte Daten nicht korrekt aktualisiert werden.

#### Datenübernahme aus ASV

Es ist mit der neuen Version nun auch möglich, bereits in ASV vorhandene Schülerdaten zu übernehmen. Verwenden Sie bitte hierzu unser Exportformat, dass sie zum Download auf unserer Homepage finden (<u>www.maiss-schulportal.de/schulanmeldung-downloads</u>)

Hierbei wird das lokale Differenzierungsmerkmal übernommen und kann somit beim Zurückspielen der Daten vom Schul-Portal nach ASV verwendet werden.

In der neuen Version wird bei Verwendung der Exportvorlage "Maiss- Export für Schulanmeldung\_V3" auch die vordefinierte Klasse übernommen. Beim Import ist analog zu dem generellen Import in ASV zu verfahren. Bitte aktivieren sie aber beim Import die Funktion: "Schüler mit gleichem lokalem DM aktualisieren".

Beim Import ist darauf zu achten, dass die Checkbox "Erste Zeile der Datei als Überschrift behandeln" aktiviert und die Dateikodierung auf UTF-8 gestellt ist.

#### Formular- und Startseiteneinrichtung der Schule - Video

#### Überschrift & Hinweistext auf Startseite

Für die Startseite zur Schulanmeldung können Sie eine individuelle Überschrift sowie einen Hinweistext hinterlegen. Dies geschieht über die beiden Felder:

| Überschrift<br>Überschrift<br>Text | Maiß Privatschule<br>Hermstr. 26<br>00539<br>München                                                                                                    |
|------------------------------------|----------------------------------------------------------------------------------------------------|
| Text                               | Willkommen zur Schulanmeldung<br>Uber diesen Online-Service zur Schulanmeldung werden Sie vollautomatisch durch den Prozess geführt und erhalten das für Ihren Zweck notwendige Formular zum ausfüllen. |
|                                    | Hier geht es zur Anmeldung                                                                                                    |

#### Anschlussformulare definieren

Mit der neuen digitalen Schulanmeldung können Sie mehrere Formulare in Reihe definieren. Eltern werden damit automatisch durch die Formulare geleitet. Dadurch wird sichergestellt, dass alle Eltern auch alle benötigten Formulare ausfüllen.

| mularauswahl 1<br>I schulanmeldeplozess aktivieren                                                                                                    |                                 |     |
|----------------------------------------------------------------------------------------------------|---------------------------------|-----|
| Schuleintritt: 6. Geburtstag vor Juli                                                                                                    |                                 | ,   |
|                                                                                                    |                                 |     |
| Frageblatt zur Schulanmeldung (14) (britter-Formulare)                                                                                                    | Aktuell verwendete Version: 3   | × 🗖 |
| Erreichbarkeit in Notfällen, Vertrauenspersonen, Krankenkasse, Hausarzt (15) (Inter-Formulan)                                                                         | Aktuell verwendete Version: 3   | × ≡ |
| Einwilligung in die Veröffentlichung von personenbezogenen Daten (einschließlich Fotos) – Formular für minderjährige Schülerinnen und Schüler (1621) (beine Formular) | Aktuell verwendete Version: 2.2 | × ≡ |
| Erklärung über den Besuch einer Klasse mit Schülerinnen und Schülern gleichen Bekenntnisses (4094) (beine Fermulan)                                                   | Aktuell verwendete Version: 2.2 | × ≡ |
| Kein Schuleintritt: 6. Geburtstag vor Juli                                                                                                    |                                 | ·   |
|                                                                                                    |                                 | ~   |
| Einverständniserklärung zur Entfernung von Zecken (2591) (Indine Formulan)                                                                                            | Aktuell verwendete Version: 2.2 | ×   |
| Antrag auf Zurückstellung vom Schulbesuch & Anmeldeblatt (4059_35) (soline Formulae)                                                                                  | Nicht freigeschaltet            | × ≡ |
| Schuleintritt: 6. Geburtstag zwischen Juli und September                                                                                                    |                                 |     |

Nach der Aktivierung des Schulanmeldeprozesses [1] wählen Sie einfach Grundschule [2] aus. Dann stehen Ihnen die Bereiche:

- Schuleintritt: 6. Geburtstag vor Juli
- Kein Schuleintritt: 6. Geburtstag vor Juli
- Schuleintritt: 6. Geburtstag zwischen Juli und September
- Kein Schuleintritt: 6. Geburtstag zwischen Juli und September
- Schuleintritt: 6. Geburtstag nach September

zur Verfügung.

Sie können über den Button Standard Einstellungen verwenden wechseln zwischen dem "Anmeldeblatt (Maiß-Nr. 35)" und dem "Frageblatt zur Schulanmeldung (Maiß-Nr. 14)".

| Formularpaket auswählen                                                                                    | ×   |
|----------------------------------------------------------------------------------------------------|-----|
| Wenn Sie die Änderungen übernehmen, werden alle<br>verknüpften Formulare gelöscht. Möchten Sie fortfahren? |     |
| <ul> <li>Anmeldeblatt (Maiß-Nr. 35)</li> <li>Frageblatt zur Schulanmeldung (Maiß-Nr. 14)</li> </ul>        |     |
| Formularpaket auswählen Abbrec                                                                             | hen |

Neben den zur Schulanmeldung benötigten Formularen, können Sie noch weitere Formulare (müssen zuvor aktiviert worden sein) anfügen [3] und die Reihenfolge [4] beliebig definieren.

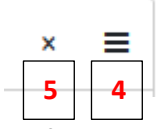

Entfernen können Sie diese Formulare über das "x" [5].

Eltern werden im Prozess dann automatisch durch die Formulare geführt und erst mit Abschluss des letzten Formulars kann der "Stapel" abgeschickt werden.

#### Dokumente zur Verfügung stellen – <u>Video</u> 1 / <u>Video</u> 2

Sie können über die Funktion "Einzelne Formulare verlinken" [1] auch noch zusätzliche optionale Formulare zur Verfügung stellen. Aktivieren Sie hierzu die gewünschten Formulare im Bereich "Formular-Einstellungen", aktivieren Sie auf der Startseite die Option "Einzelne Formulare verlinken" und wählen [2] Sie die dafür vorgesehenen Formulare einfach aus. Diese sind dann zusätzlich den Eltern auf der Startseite ersichtlich.

| <ul> <li>Einzelne Formulare verlinken</li> <li>Gruppierung verwenden</li> </ul> | 1                                                                                           |                                                                                          |   |
|---------------------------------------------------------------------------------|---------------------------------------------------------------------------------------------|------------------------------------------------------------------------------------------|---|
| Die verlinkten Formulare werden bei                                             | Aufruf über die Startseite immer in der neuesten freigeschalteten Version geladen. Nicht fr | eigeschaltete oder nicht verfügbare Formulare werden auf der Startseite nicht angezeigt. |   |
| Formularauswahl                                                                 |                                                                                             |                                                                                          | 2 |
| Einverständniserklärung zur                                                     | ntfernung von Zecken (2591) (Online-Formulare)                                              | Aktuell verwendete Version: 2.2                                                          | × |
| Gemeinsam vor Infektionen                                                       | hützen (w4156) (Online-Merkblätter)                                                         | Aktuell verwendete Version: 3                                                            | × |
| Information der Schule für Er                                                   | zankungen und Unfälle während der Schulzeit (w4082b) (Online-Merkolätter)                   | Aktuell verwendete Version: 3                                                            | × |

#### Bereiche ein-/ausblenden - Video

Für die Schulanmeldung stehen Ihnen die erprobten Maiß-Formulare zur Verfügung. Sie können hierbei aber bestimmte Teilbereiche (außer Pflichtangaben) ausblenden.

Wechseln Sie hierzu in den Bereich "Formular-Einstellungen" und wählen Sie dort das entsprechende Formular aus.

| Postfach | Startseite   | Formular-Einstellungen |  |
|----------|--------------|------------------------|--|
| Formular | -Einstellung | jen                    |  |
| Suche    |              |                        |  |

Veränderbare Bereiche im Formular erkennen Sie an den aktiven Checkboxen:

| <b>~</b> | Sichtbar | Pflichtfeld |  | Editierbar | Im PDF durchstreichen |
|----------|----------|-------------|--|------------|-----------------------|
|----------|----------|-------------|--|------------|-----------------------|

Nicht für die Bearbeitung über die Formular-Einstellungen freigegebene Bereiche haben ausgegraute Checkboxen:

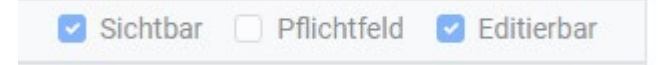

#### Religionsunterricht nach Angebot der Schule einstellen

Sie haben die Möglichkeit im Bereich "Gewünschter Religionsunterricht" zwischen dem Angebot mit 5 Varianten (RK, EV, ETH, IL, ORTH), mit 4 Varianten (RK, EV, ETH, IL) oder den 4 Varianten (RK, EV, ETH, ORTH) und dem Angebot mit 3 Varianten (RK, EV, ETH) zu wechseln.

Aktivieren Sie hierzu bei der gewünschten Variante die drei Checkboxen "Sichtbar", "Pflichtfeld" und "Editierbar" und deaktivieren Sie diese drei Felder in der nicht gewünschten Variante.

|                                                                                  | lle.                                                  |
|----------------------------------------------------------------------------------|-------------------------------------------------------|
| Dropdown<br>Feldname: Gewünschter Religionsunterricht: RK / EV / ETH / IL / ORTH | Sichtbar Sichtfeld Sichtfeld Im PDF durchstreichen    |
| Dropdown<br>Feldname: Gewünschter Religionsunterricht: RK / EV / ETH             | Sichtbar Pflichtfeld Editierbar Im PDF durchstreichen |
| Text (Label)                                                                     |                                                       |

#### Senden / Drucken de-/aktivieren

Im Kopfbereich der Formulare sehen Sie zwei Checkboxen.

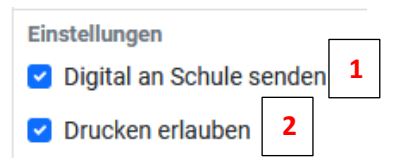

Digital an die Schule senden [1] – ermöglicht den Eltern das Senden des Formulars nach dem Ausfüllen.

Drucken erlauben [2] – ermöglicht den Eltern zusätzlich bzw. anstatt das Formular nach dem Ausfüllen zu drucken.

Wichtiger Hinweis: Durch Drucken des Formulars wird lediglich am Endgerät des Bearbeiters ein Dokument erzeugt. Es werden keine Daten an das Schul-Portal übermittelt.

#### Formular de-/aktivieren

Um ein Formular verwenden zu können, muss es über werden. (*Siehe auch Merkblätter*)

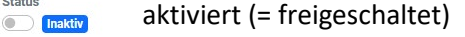

#### Merkblätter

Wichtiger Hinweis: Merkblätter stehen nur auf der personalisierten Startseite zur Verfügung. Auf der allgemeinen Startseite sind diese nicht einsehbar.

Status

#### Merkblätter zur Verfügung stellen

Die Merkblätter müssen zuerst über Formular-Einstellungen "Freigeschaltet" werden. Hierzu ist das gewünschte Merkblatt zu öffnen und der Status entsprechend zu ändern. (*Siehe hierzu Formulare de-/aktivieren*)

Auf der Startseite kann man nun im Bereich Formularauswahl die aktivierten Merkblätter zuordnen.

Aktivieren sie hierzu die Option "Einzelne Formulare verlinken".

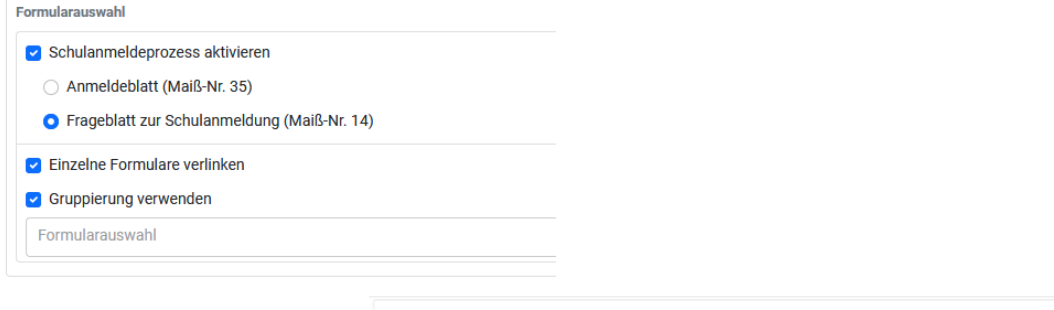

Die Option "Gruppierung verwenden" zeigt auf der Startseite dann die Gruppierungen der einzelnen Formulare an und dient somit einer besseren Übersicht.

| rest-Schule-Huber<br>Jorfstraße 16<br>32287 Jesenwang |                                                                                                    | Mail          |
|-------------------------------------------------------|----------------------------------------------------------------------------------------------------|---------------|
| Die neue digital                                      | e Schulanmeldung                                                                                                    | There we will |
| Mit diesem Text kön                                   | nen Sie weitere Erklärungen an die Erziehungsberechtigten geben.                                                                                                    |               |
| Beschreiben Sie hier                                  | was die Erziehungsberechtigten zu beachten haben und welche Unterlagen sie ggf. benötigen.                                                                                        |               |
|                                                       | Hier gent es zur Anmeidung von Nora Christine Viola Aitpaul                                                                                                    |               |
|                                                       | Sollten Sie die Anmeldung geme an einem anderen Gerät durchführen wollen, können Sie sich hier den Link zur personalisierten Anmeldeseite per E-Mail schicken.                    |               |
|                                                       |                                                                                                    |               |
|                                                       | Geben Sie dafür einfach Ihre E-Mail-Adresse im dafür vorgesehenen Feld ein und klicken Sie auf "Absenden".                                                                        |               |
| E-Mail-Adresse:                                       | Geben Sie dafür einfach ihre E-Mail-Adresse im dafür vorgesehenen Feld ein und Micken Sie auf "Absenden".<br>E-Mail                                                               | Absende       |
| E-Mail-Adresse:                                       | Osban Se dafür eintech fre E Mail-Adresse im dafür vorgesehenen Feld ein und bloken Se auf "Absenden".<br>E Mail                                                                  | Absende       |
| E-Mail-Adresse:<br>Merkblätter<br>Merkblatt über      | Osten Se dafär eintech thre EMail Adresse im dafär vorgesehenen Feld ein und bloken Sie auf "Absenden".<br>E-Mail<br>Jie Inanspruchnahme ärztlicher Leistungen bei Schulunfällen  | Absende       |
| E-Mail-Adresse:<br>Merkblätter<br>Merkblatt über      | Geben Se dafär eintech thre EMail-Adresse im dafär vorgesehenen Feld ein und blicken Sie auf "Absenden".<br>E-Mail<br>die Inanspruchnahme ärztlicher Leistungen bei Schulunfällen | Absende       |

#### Initiierung der Schulanmeldung

Das Erstellen eines Anschreibens über das Schul-Portal ist für den folgenden Prozess nicht verpflichtend. Selbstverständlich können Sie auch weiterhin ein eigenes Anschreiben definieren und verwenden. Sollten Sie den Link für die Startseite einfügen wollen, finden sie diesen im Bereich "Startseite" – unter "Startseite-Link".

#### Anschreiben Eltern - <u>Video</u>

Nach der Datenübernahme aller Daten vom Einwohnermeldeamt kann über den Bereich "Schulanmeldung" – "Anschreiben"

|                                                                    | Anschreiben |
|--------------------------------------------------------------------|-------------|
| Postfach Startseite Formular-Einstellungen Datenimport (Meldedater | Anschreiben |
| Anschreiben                                                        |             |
| Suche                                                              |             |
| Formular<br>Anschreiben zur Schulanmeldung                         |             |
| Formular<br>Anschreiben zur Schulanmeldung_Blankoformular          |             |

das Anschreiben an die Eltern erstellt werden. Verwenden sie hierzu das Formular "Anschreiben zur Schulanmeldung (Standard – automatisch mit allen Angaben)". Die Funktion entspricht einer Serienbrieffunktion. Die Anschriften werden automatisch bei der Erstellung eingefügt.

Den Betreff [1], Text [2] und das Datum [3], sowie einen Hinweistext in der Fußzeile [4] für das Anschreiben können Sie nun direkt im Formular eintragen.

| Einstellungen für 'E | streff                                                                                                    |          |
|----------------------|----------------------------------------------------------------------------------------------------|----------|
| Standardwert         | vnschreiben zur Schulanmeldung 1                                                                                                    |          |
|                      |                                                                                                    |          |
| Einstellungen für    | xx mic. Anree & subsommer                                                                                                    | ~        |
| Standardwort         | ero eta accusarin er justo uno unores er centendina, sier cinta kasu gubergren, no sea takinata sanctus esi corein ipsun unori sir antec. |          |
| otanuarament         | Alit freundlichen Grüßen 2                                                                                                    | ×<br>//. |
| Einstellungen für 'I | stum'                                                                                                    |          |
| Datenquelle: Allger  | eln - Aktuelles Datum                                                                                                    |          |
| Standardwert         |                                                                                                    |          |
|                      |                                                                                                    | 100      |
|                      |                                                                                                    |          |
|                      |                                                                                                    |          |
| Text (Mehrz          | ilig)                                                                                                    |          |
| Feldname: I          | uRzeile                                                                                                    |          |
| r craname. r         |                                                                                                    |          |
| Standard             | vert Potenzielle Fußzeile! 4                                                                                                    |          |
|                      |                                                                                                    |          |
|                      |                                                                                                    |          |
|                      |                                                                                                    |          |
|                      |                                                                                                    |          |

Hinweis:

Das Anschreiben enthält einen QR-Code [5]. In diesem QR-Code ist der Link auf eine schulspezifische Startseite enthalten – auf dieser Seite können Eltern ein vorausgefülltes Formular öffnen oder eine E-Mail-Adresse eingeben und erhalten dann auf die eingegebene Adresse einen Aufruflink, um das Formular an einem anderen Endgerät ausfüllen zu können.

| Schule für Schulanmeldung<br>Herristr 26<br>80539 München B |           | Mail B     |
|-------------------------------------------------------------|-----------|------------|
| Falak Hajia<br>Fruhingstr. 40<br>82287 Jesenwang            |           |            |
| L                                                           |           | 22.01.2022 |
|                                                             |           | 23.01.2023 |
|                                                             |           |            |
| Betreff: Dies ist der Betreff zu diesem Ans                 | schreiben |            |
| Liebe Eltern,                                               |           |            |

Im Bereich Anschreiben stehen ihnen noch weitere Vorlagen zur Verfügung. Diese sind:

"Anschreiben (mit manueller Eingabe der Adresse der Eltern)" – verwenden sie diese Vorlage, um ein Anschreiben mit freier Eingabe eines Empfängers zu erzeugen. [A]

"Anschreiben (ohne Kopfzeile der Schule)" – verwenden sie diese Vorlage, um ein Anschreiben zu erzeugen, das sie auf vorbedrucktes Briefpapier drucken wollen. Hierbei fehlen das Schullogo und die Anschrift der Schule. [B]

"Anschreiben (ohne Kopfzeile und mit manueller Eingabe der Adresse der Eltern)" – verwenden sie diese Vorlage, um ein Anschreiben zu erzeugen, das sie auf vorbedrucktes Briefpapier drucken wollen. Hierbei fehlen das Schullogo und die Anschrift der Schule. Die Anschrift des Empfängers können Sie frei eingeben. [A]&[B]

"Anschreiben zur Schulanmeldung (Standard mit Kind – automatisch mit allen Angaben)" – verwenden sie diese Vorlage, um Anschreiben mit dem Namen des Kindes im Betreff-Feld zu erstellen.

"Anschreiben zur Schulanmeldung (Standard mit zwei Erz – automatisch mit allen Angaben)" – verwenden sie diese Vorlage, um Anschreiben mit beiden Erziehungsberechtigten im Adressfeld zu erstellen.

#### Vorschau, Druck & Speichern

Über die Funktion "Vorschau" [1] können Sie sich das Anschreiben direkt im Browser ansehen.

Über "Drucken" [2] wird der Serienbrief erzeugt und in Ihrem Download-Verzeichnis abgelegt. Es handelt sich hierbei um eine ZIP-Datei, welche die einzelnen Anschreiben im Word-Format enthält.

Sie können diese ZIP-Datei in ein beliebiges Verzeichnis extrahieren und die dann verfügbaren Word-Dateien markieren (*Windows erlaubt derzeit bis zu <u>15</u> Dokumente für den Schnelldruck aus dem Kontextmenü*) und über das Kontext-Menü der Maus (rechte Maustaste) den Druck über den Punkt "Drucken" ausführen.

| Name                                     | Är       | nderungsdatum          | Тур              | Größ | e      |
|------------------------------------------|----------|------------------------|------------------|------|--------|
| Altpaul_Nora_Christine_Viola_11.12.2016  | 13       | .11.2024 14:28         | Microsoft Word-D |      | 239 KB |
| Arme_Finnian_02.03.2017.docx             | 13       | .11.2024 14:28         | Microsoft Word-D |      | 240 KB |
| Bekom_Ela_Andrea_11.12.2016.docx         |          | ö#                     |                  |      | 39 KB  |
| Brummer_Verena_Johanna_15.11.2016.do     |          | Ormen                  |                  |      | 40 KB  |
| Calimero_Larsen_Aaron_05.01.2017.docx    |          | Bearbeiten             |                  |      | 39 KB  |
| Fokker_Lena_Michelle_23.01.2017.docx     |          | Neu                    |                  |      | 40 KB  |
| Hatiti_Edona_27.11.2016.docx             |          | Drucken                |                  |      | 40 KB  |
| Huber_Tobias_01.01.2018.docx             | 2        | Mit Notepad++ bearb    | eiten            |      | 39 KB  |
| Kasteck_Soleya_Emira_13.02.2017.docx     |          | 7-Zip                  |                  | >    | 40 KB  |
| Kubasta8_Vincent8_04.08.2018.docx        | <b>F</b> | In Adobe PDF konverti  | eren             |      | 39 KB  |
| Kubasta9_Vincent9_04.08.2018.docx        | -        | Dateien in Acrobat zus | ammenführen      |      | 39 KB  |
| Kuschlig_Kilian_16.12.2016.docx          | -        | ·<br>                  |                  |      | 39 KB  |
| Kuschlig_Vitus_16.12.2016.docx           |          | ELO Iransfer           |                  |      | 39 KB  |
| Lortz_Felice_Sophie_Martine_01.02.2017.d |          | ELO Postbox-Transfer   |                  |      | 40 KB  |
| Maler_Timo_Josef_05.12.2016.docx         | È        | Freigabe               |                  |      | 40 KB  |
| Marken_Raphael_25.10.2016.docx           | _        | Zugriff gewähren auf   |                  | >    | 39 KB  |

# Über "Speichern" [3] sichern Sie alle vorgenommenen Einstellungen und Inhalte und verlassen das Anschreiben.

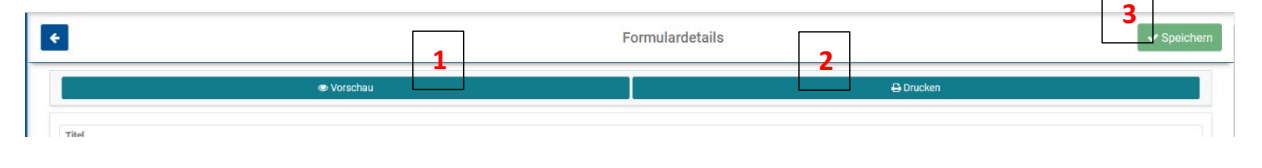

#### Blanko-Formular

Sollten sie ein Anschreiben benötigen, dessen Daten nicht vom Einwohnermeldeamt stammen, steht ihnen im Bereich "Anschreiben" auch ein Blankoformular zur Verfügung. In diesem Formular können sie noch zusätzlich die Empfängerdaten eingeben.

#### Anschreiben mit Auswahl der Adressaten

Sie können in der neuen Version nun auch wählen, ob Sie das Anschreiben an alle Erziehungsberechtigen erstellen wollen, oder ob Sie nur ausgewählte Elternteile anschreiben wollen.

Die Filterauswahl finden Sie im jeweiligen Formular im Kopfbereich.

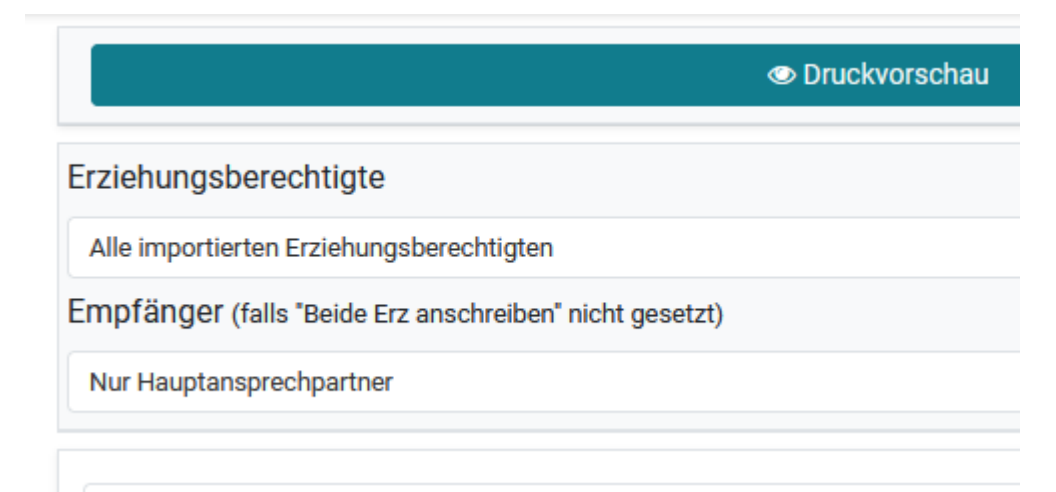

#### Durchführung der Schulanmeldung

#### Online-Formularservice für Eltern

Eltern können mit dem neuen System den Vorteil eines vorausgefüllten Formulars nutzen. Alle bereits vom Einwohnermeldeamt gelieferten Informationen sind in diesem Fall schon hinterlegt. Selbstverständlich können diese Angaben direkt im Formular noch angepasst bzw. verändert werden.

Die Verwendung des vorausgefüllten Formulars ist nicht verpflichtend. Natürlich kann auch wie gewohnt ein Blanko-Formular genutzt werden.

Die Verwendung des Formulars ist intuitiv. Pflichtfelder sind kenntlich gemacht und ein Absenden, bzw. Drucken würde zu einem entsprechenden Hinweis führen.

Nach dem Ausfüllen einer Schulanmeldung können Eltern das Formular direkt an die Schule senden und/oder ausdrucken und zu einem persönlichen Termin mitbringen.

Das "Absenden" der Formulare ermöglicht es der Schule, die Daten weiter zu verarbeiten. Die Funktion "Druckausgabe" erzeugt lediglich ein PDF für den Download. Es werden keine Daten an die Schule übermittelt. Diese müssen dann manuell in ein gesondertes Formular oder in den ASV eingepflegt werden.

#### Status der Anmeldung

Im Schul-Portal unter Schulanmeldung -> Datenimport (Meldedaten) sehen sie den Status einer Anmeldung, sofern hierzu das personalisierte Formular von den Erziehungsberechtigten verwendet wurde.

|     | Schulanmeldun | Schüler |                 |
|-----|---------------|---------|-----------------|
| Nr. | Angemeldet 🗢  | Link    | Nachname \$     |
| 5   | Nein          | 4       | Calimero Larsen |
| 6   | Nein          |         | Fokker          |
| 7   | Nein          |         | Hatiti          |
| 8   | Ja 🔻          | 2       | Huber           |
| 9   | Nein 💌        | la C    | Kasteck         |
|     |               |         |                 |

Sie können hier natürlich auch den Status manuell verändern.

#### Personalisierte Links

Sie können auch die Links, die auf die jeweilig personalisierten Formulare verweisen, im Bereich Datenimport (Meldedaten) kopieren und weiterverwenden. Dies könnte nötig sein, sollten beispielsweise Eltern das Anschreiben mit dem QR-Code nicht mehr auffinden oder diesen nicht einscannen können.

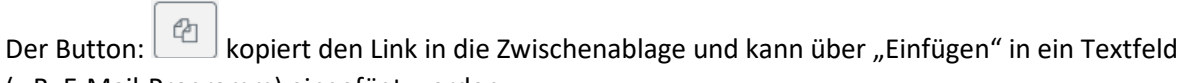

(z.B. E-Mail-Programm) eingefügt werden.

#### Nachbearbeitung der Schulanmeldung

#### Postfach für Schulanmeldungen - Video

Im Postfach unter Schulanmeldung sehen Sie alle eingesendeten Formulare. Zusätzlich erhalten alle Administratoren der Schule gegen 0:00 Uhr eine E-Mail mit den am Vortag eingegangenen Formularen. Ein entsprechender Hinweis ist auch im Hauptmenü des Schul-Portals ersichtlich.

#### Informationen

Folgende Informationen stehen Ihnen in der Übersicht zur Verfügung:

- Formular (*Titel des Formulars*)
- Eingangsdatum

- Schüler (Nachname Vorname)
- Klasse
- Einschulungsart
- Anhänge
- Geburtsdatum
- Bearbeitungsstatus

#### Filter & Sortierung Postfach

Folgende Filter stehen Ihnen in der Ansicht Schulanmeldung -> Postfach zur Verfügung:

- Formular-Status: Alle / Erledigt / In Bearbeitung [1]
- Formular-Art: Alle / Fragebogen zur Schulanmeldung / Antrag auf Aufnahme in die Grundschule / Antrag auf Zurückstellung [2]
- Eingangsdatum [3]

Zwischen folgenden Sortierungen können Sie wählen: [4]

- Eingangsdatum auf-/absteigend
- Schüler Nachname auf-/absteigend
- Geburtsdatum auf-/absteigend
- Formular-Art auf-/absteigend
- Bearbeitungsstatus auf-/absteigend

| Postfach Startseite Formular-Einstellungen Datenimport (Meldedaten) Anschreiben |              |
|---------------------------------------------------------------------------------|--------------|
| Postfach                                                                        | 📥 ASV Export |
| Bearbeitungsstatus: Alle                                                        | •            |
| Von 🛗 2022-10-25                                                                |              |
| Kein Formulartyp selektiert 2                                                   |              |
| Sortieren nach: Eingangsdatum abstelgend 4                                      | × •          |
| Suche                                                                           |              |

#### Formular-Prüfung & -Bearbeitung

Sie können jedes Formular im Postfach öffnen und die eingegebenen Daten einsehen.

Mit dem "Bearbeitungsstatus" können Sie die Formulare entsprechend markieren und behalten damit jederzeit den Überblick.

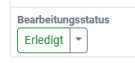

In der Detailansicht des Formulars können Sie direkt einen PDF-Export starten.

Druckausgabe

Sie haben auch die Möglichkeit, ein ausgefülltes Formular zu bearbeiten. Damit aber niemals ein von Eltern ausgefülltes Formular verfälscht wird, erzeugt unser System automatisch eine Kopie. Somit können alle Änderungen von Ihnen eingepflegt und abgespeichert werden. Das Original steht jederzeit zur Einsicht zur Verfügung und kann auch über Original wiederherstellen reaktiviert werden.

Original wiederherstellen | Original anzeigen

#### Datenexport für ASV-Import - Video

ASV bietet die Möglichkeit, Excel-Dateien zu importieren. Die Struktur ist in unserem System bereits vordefiniert.

#### Hinweis zu Export-Daten

#### Vorfilterung für Export

Sie können durch die vorhandenen Filter im Postfach die angezeigten Daten vordefinieren. Dieser Filter wird auch für den Export berücksichtigt. Sie exportieren somit nur Daten, die ihnen im Postfach auch angezeigt werden.

#### Klasse ORG

Es ist darauf zu achten, dass in ASV eine Klasse mit der Bezeichnung ORG angelegt ist. Da es sich bei "Klasse" um ein Pflichtfeld in ASV handelt, wird im Export die Klasse ORG geliefert.

#### Hauptansprechpartner-Kennzeichen in ASV

Der Elternteil unter Erziehungsberechtigter I wird durch den Import in ASV automatisch als Hauptansprechpartner gekennzeichnet. Dies ist nach dem Import zu prüfen und ggf. zu korrigieren.

#### Export-Erstellung

Es gibt zwei Arten für einen Export. Für den Export in Bayern nach ASV müssen Sie zuerst den Exporttyp "ASV" wählen [1]. Diese Auswahl bleibt für die Zukunft dann vorausgewählt.

Ein **Vollexport** [2] enthält alle bis dahin vorhandenen Datensätze.

Ein **inkrementeller Export** (seit letztem Export) [3] enthält nur die Datensätze seit dem letzten Export. Damit können Sie bereits vor Abschluss der Schulanmeldung Daten in den ASV importieren und sicherstellen, dass bei einer Nachlieferung keine doppelten Datensätze importiert werden.

| Daten-Export                                                                                                    | ×      |
|----------------------------------------------------------------------------------------------------|--------|
| Exporttyp 1<br>ASV                                                                                                    | •      |
| Bitte beachten Sie für die Datenübernahme in den ASV, dass dort die entsprechende Klasse angeleg<br>ist. Diese ist im Export hinterlegt und muss somit auch im ASV hinterlegt werden. Bitte achten Sie<br>hierbei auch unbedingt auf die Schreibweise. Sollte keine Klasse hinterlegt sein, wird der Wert "ORG"<br>gesetzt. | t<br>' |
| Alle Schulanmeldungen exportieren 2<br>Nur noch nicht exportierte Schulanmeldungen 3                                                                                                    |        |
| Übernahme der angewendeten Filter                                                                                                    |        |
| Z Datum (von/bis)                                                                                                    |        |
| Bearbeitungsstatus                                                                                                    |        |
| Formulartyp                                                                                                    |        |
| Exportieren Abbreche                                                                                                    | en     |

#### Filterkriterien für Export

Der Export berücksichtigt alle bzw. nur die noch nicht exportieren Formulare im Postfach. Sollten Sie bestimmte Formulare – wie beispielsweise die Rückstellungen – nicht im Export haben wollen, müssen sie diese durch die Filterkriterien zuvor ausblenden.

Das Ausgabeformat für die Datenübernahme nach ASV ist Excel. Sie haben zusätzlich die Möglichkeit, über Dokumenten-Export sich selbst alle Formulare als PDF zu generieren, um diese für die eigene Datenablage verwenden zu können.

|                    |                                                         |                                         | Poste                      | ingang                            |                         |                                      |
|--------------------|---------------------------------------------------------|-----------------------------------------|----------------------------|-----------------------------------|-------------------------|--------------------------------------|
| Postein<br>Aktuell | i <mark>gang</mark> Startseite Foi<br>Archiv            | rmular-Einstellungen Datenimpo          | rt (Meldedaten) Ansch      | reiben                            |                         |                                      |
| Postei             | ingang                                                  |                                         |                            |                                   | ASV-Export              | 🎿 Dokumenten-Expo                    |
| Sortier            | ren nach: Eingangsdatum at                              | osteigend                               |                            |                                   |                         |                                      |
| Von                | 27.07.2023                                              | Bis                                     | 25.10.2023                 | Be                                | earbeitungsstatus: Alle |                                      |
| Kein Fo            | ormulartyp selektiert                                   |                                         |                            |                                   |                         |                                      |
| alle               | auswählen                                               | Bearbeitung                             | gsstatus 🖸 👻               | Archivieren 0                     | <u></u>                 | öschen 🛛                             |
| Suche              | 9                                                       |                                         |                            |                                   |                         |                                      |
| 0                  | <sup>Formular</sup><br>Frageblatt zur<br>Schulanmeldung | Schüler<br>Altpaul Nora Christine Viola | Geburtsdatum<br>11.12.2016 | Eingangsdatum<br>25:10:2023 11:33 |                         | Bearbeitungsstatus<br>Neu            |
| 0                  | Formular<br>Frageblatt zur                              | Schüler<br>Calimero Larsen Aaron        | Geburtsdatum<br>05.01.2017 | Eingangsdatum<br>24.10.2023 14:55 |                         | Bearbeitungsstatus<br>In Bearbeitung |

#### Datensicherung & Datenbereinigung

#### Dokumenten-Export / Datensicherung - Video

Um für spätere Nachfragen und/oder Kontrollen einen Beleg zu haben, sollten Sie nach Abschluss der Schulanmeldung über den Export eine PDF- und eine Excel-Datei erstellen und im Schulsystem speichern.

Die Namenskonvention für die erstellten PDF-Dateien ist:

Schüler\_Nachname\_Schüler\_Vorname\_Eingangsdatum.pdf

#### Schülerakt-Export - Video

In der neuen Version steht nun auch ein Export für den Schülerakt zur Verfügung. Sie können nun über "Schülerakten-Export" für jede Anmeldung den Schülerakt exportieren. Auch, wenn für die Anmeldung das Frageblatt (Maiß-Nr. 14) verwendet wurde.

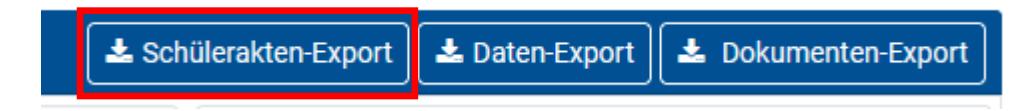

#### Datenbereinigung

Um nach der Schulanmeldung alle *damit begründeten*? Daten löschen zu können, steht Ihnen die Funktion "Daten löschen" zur Verfügung.

Die Schaltfläche "Löschen" ruft eine Sicherheitsabfrage auf, in der Sie auf die Archivierung der Daten hingewiesen werden. Erst mit der Eingabe Ihres Kennworts können Sie den Vorgang fortsetzen. Über "Abbruch" kommen Sie wieder zurück in das Ausgangsmenü.

#### Daten archivieren

Sie können auch die Daten vorerst archivieren. Damit haben sie später immer noch Zugriff auf die Formulare.

#### Import-Datei erstellen

#### Daten eintragen

Bitte fügen Sie die Daten von Ihrem Einwohnermeldeamt in die dafür vorgesehenen Spalten ein. Die notwendigen Spalten sind farblich markiert. Bei Vorgaben bestimmter Werte finden Sie zusätzlich einen Kommentar in der Spaltenüberschrift. Bitte überschreiben Sie hierbei die Musterdaten.

|   | A .  |      |      |               |      |      |              |              |            |      |             |             |              |      |            |            |      |
|---|------|------|------|---------------|------|------|--------------|--------------|------------|------|-------------|-------------|--------------|------|------------|------------|------|
| 1 | LEER | LEER | LEER | Nachname Kind | LEER | LEER | Vorname Kind | Rufname Kind | Geschlecht | LEER | Geburtsdatu | Geburtsjahr | Wohnort      | LEER | Konfession | Nachname E | Vorr |
| 2 |      |      |      | Mustermann    |      |      | Maximilian   | Maximilian   | м          |      | 09.10.2016  | 2016        | Musterhausen |      | rk         | Mustermann | Bert |
| 3 |      |      |      | Musterfrau    |      |      | Maxima       | Maxima       | w          |      | 20.10.2016  | 2016        | Musterhausen |      | ev         | Musterfrau | Clau |
| _ |      |      |      |               |      |      |              |              |            |      |             |             |              |      |            |            |      |

Folgende Spalten müssen Werte enthalten:

| Spalte          | Möglicher Wert | Anmerkung                   |
|-----------------|----------------|-----------------------------|
| Geschlecht      | М              | Männlich                    |
|                 | W              | Weiblich                    |
|                 |                |                             |
| Konfession      | rk             | römisch-katholisch          |
|                 | ak             | alt-katholisch              |
|                 | ev             | evangelisch                 |
|                 | st             | SiebTags-Adv.               |
|                 | il             | islamisch                   |
|                 | al             | alevitisch                  |
|                 | ох             | orthodox                    |
|                 | SO             | syrisch-orthodox            |
|                 | is             | israelitisch                |
|                 | na             | neuapostolisch              |
|                 | sr             | sonstige(n)                 |
|                 | or             | ohne Religionszugehörigkeit |
|                 |                |                             |
| Anredeschlüssel | F              | Frau                        |
|                 | Н              | Herr                        |
|                 |                |                             |
| Art Erz1 und 2  | MU             | Mutter                      |
|                 | VA             | Vater                       |

#### Datei abspeichern

Bitte speichern Sie die Datei über "Speichern unter" in einem Verzeichnis, auf das Sie vom Schul-Portal aus Zugriff haben.

Hierbei ist es wichtig, dass Sie die Datei als CSV UTF-8 (durch Trennzeichen getrennt) speichern.

Der Name dieser Datei ist für den Import nicht relevant.

| XII Speichern unter                                                                                                    |                               |                                  |                       |                  |                   | $\times$ |
|----------------------------------------------------------------------------------------------------|-------------------------------|----------------------------------|-----------------------|------------------|-------------------|----------|
| $\leftrightarrow$ $\rightarrow$ $\land$ $\uparrow$                                                                                                    | Dieser PC > OS (C:) > Benutze | er > tobias.huber > Desktop      |                       | ٽ ~              | Desktop durchsuch | en       |
| Organisieren 🔻 🛛 🕅                                                                                                    | leuer Ordner                  |                                  |                       |                  |                   | - ?      |
| <ul> <li>Dieser PC</li> <li>3D-Objekte</li> <li>Bilder</li> <li>Desktop</li> <li>Dokumente</li> <li>Downloads</li> <li>Musik</li> <li>Videos</li> <li>OS (C;)</li> <li>shares (\\srv-data)</li> </ul> | PM                            | TEMP Import-Datei                | Produktmanage<br>ment |                  |                   |          |
| Dateiname:                                                                                                    | mport-Datei                   |                                  |                       |                  |                   | ~        |
| Dateityp: CSV UTF-8 (durch Trennzeichen getrennt)                                                                                                    |                               |                                  |                       |                  |                   |          |
| Autoren:                                                                                                    | Tobias Huber Mar              | kierungen: Markierung hinzufüger | Titel:                | Titel hinzufügen |                   |          |
| ∧ Ordner ausblenden                                                                                                    |                               |                                  |                       | Tools 🔻          | Speichern Abb     | orechen: |

#### Datenimport

Über den Bereich "Schulanmeldung" im Reiter "Datenimport (Meldedaten)" haben Sie die Möglichkeit, die soeben erstellte Datei in das Schul-Portal zu importieren.

|     | Formulare          |                                                                        | Datenimport (Meldedaten) |
|-----|--------------------|------------------------------------------------------------------------|--------------------------|
|     | Schuleinschreibung | Startseite Formular-Einstellungen Datenimport (Meldedaten) Anschreiben |                          |
| Ē   | Zeugnisse          | Datenimport (Meldedaten)                                               | Datel hochladen          |
|     |                    | Keine Einträge vorhanden.                                              |                          |
| Öff | nen Sie dort mit   | Daten anlegen das Importfenster.                                       |                          |

Aktivieren Sie in diesem Fall die Checkbox "Erste Zeile der Datei als Überschrift behandeln". Die Dateikodierung muss bei den derzeitigen Dateien auch nicht geändert werden.

Wählen Sie nun über Uatei auswählen die Datei Ihres Einwohnermeldeamtes aus und "Öffnen" diese.

|                                                                                                    | ×        |
|----------------------------------------------------------------------------------------------------|----------|
| $\leftrightarrow$ $\rightarrow$ $\checkmark$ $\uparrow$ $\bigcirc$ $\checkmark$ $\diamond$ $\diamond$ $\diamond$ $\diamond$ $\diamond$ | lesetien |
| Organisieren 🔻 Neuer Ordner                                                                                                    |          |
| ↓ Downloads         ^         Name         Änderungsdatum         Typ         Größe                                                    |          |
| 🖹 Dokumente 🖈 🔹 🚯 👘 👘 👘 👘 10.01.2023 14:14 Microsoft Excel-C 79 KB                                                                     |          |
| E Bilder 🖈 🗋 SCHULDAT.DBL 16.12.2022 13:15 DBL-Datei 23 KB                                                                             |          |
| <b>1</b> AN <b>*</b>                                                                                                    |          |
| Frobitinanes/                                                                                                    |          |
| AdulteType                                                                                                    |          |
| Selectingot                                                                                                    |          |
| (SLFredienien)                                                                                                    |          |
| <u>Lashnagoerin</u>                                                                                                    |          |
| OneDrive - Persor                                                                                                    |          |
| 💻 Dieser PC                                                                                                    |          |
| 🧊 3D-Objekte                                                                                                    |          |
| 📰 Bilder                                                                                                    |          |
| 📃 Desktop 🗸                                                                                                    |          |
| Dateiname: SCHULDAT.DBL ~ Alle unterstützten Type                                                                                      | en 🗸     |
| Öffnen                                                                                                    | bbrechen |

Nach dem ersten Initiieren der Datei werden dann in einer tabellarischen Ansicht die erkannten Daten aufgelistet und können vor dem Einlesen noch einmal geprüft werden.

| Meld                          | Meldedaten importieren ×                                                                                                    |                        |          |            |              |            |           |           |  |  |
|-------------------------------|----------------------------------------------------------------------------------------------------|------------------------|----------|------------|--------------|------------|-----------|-----------|--|--|
| Dateikou<br>Dateikou<br>DBL-D | □ Erste Zeile der Datei als Überschrift behandeln Dateikodierung: Windows-1252 ▼ □ DBL-Datei auswählen 1 Warnung in Reihe: 20 Schüler |                        |          |            |              |            |           |           |  |  |
| Nr.                           | Nachname                                                                                                    | Vornamen               | Rufname  | Geschlecht | Geburtsdatum | Konfession | PLZ       | Ort       |  |  |
| 1                             | Amschle                                                                                                    | Valerian Wilson        | Valerian | Μ          | 09.10.2016   | rk         | 82287     | Jesenw    |  |  |
| 2                             | Scheile                                                                                                    | Joleen Maria Franziska | Joleen   | W          | 20.10.2016   | rk         | 82287     | Jesenw    |  |  |
| 3                             | Lindaue                                                                                                    | Elsa                   | Elsa     | W          | 17.10.2016   | ev         | 82287     | Jesenw    |  |  |
| 4                             | Kononove                                                                                                    | Raphael                | Raphael  | Μ          | 26.10.2016   | lt         | 82287     | Jesenw    |  |  |
| 5                             | Brunse                                                                                                    | Verena Johanna         | Verena   | W          | 14.11.2016   | rk         | 82287     | Jesenw    |  |  |
| 6                             | Рорре                                                                                                    | Lena                   | Lena     | W          | 19.11.2016   | rk         | 82287     | Jesenw    |  |  |
| 7                             | Bitiqie                                                                                                    | Edona                  | Edona    | W          | 28.11.2016   | oa         | 82287     | Jesenw    |  |  |
| 8                             | Finke                                                                                                    | Julian                 | Julian   | Μ          | 18.12.2016   | oa         | 82287     | Jesenw    |  |  |
| < ^                           | Folloro                                                                                                    | Conhia Maria           | Conhia   | w          | 01 10 0016   |            | 70000     |           |  |  |
|                               |                                                                                                    |                        |          |            |              |            | Speichern | Abbrechen |  |  |

Jeder importierte Datensatz pro Kind wird in einer Zeile angezeigt. Sie können nun mit den Scroll-Balken, aber auch durch einfaches Verschieben mit der Maus durch die Tabelle navigieren.

Datensätze, die unvollständig sind, werden Ihnen mit Gelb markiert angezeigt = Hinweis.

Datensätze, bei denen mindestens eine Pflichtangabe fehlt, werden Ihnen mit Rot markiert angezeigt = Fehler. Sie finden hierzu auch einen Hinweis über der Tabelle.

1 Fehler in Reihe: 7 1 Warnung in Reihe: 20

Fehler müssen behoben werden, da sonst ein Import nicht möglich ist. Hinweise müssen nicht korrigiert werden.

Erst mit Speichern werden die Daten importiert und stehen für die weitere Verarbeitung zur Verfügung.

Es können auch weitere CSV-Dateien eingelesen werden.

#### Import Schüler-Daten in ASV

Wichtiger Hinweis:

Wir empfehlen die Daten nicht vorab in ASV einzuspielen, da es bei der späteren Übernahme der Daten vom Schul-Portal nach ASV vorkommen kann, dass bestimmte Daten nicht korrekt aktualisiert werden.

#### Öffnen sie das Modul "Schüler"

| a AS/         | / - Amtliche                                                                                | Schulverwalt      | ung Versior | n 2.22.9_22       | 2_04_by              |                  |                |  |  |  |  |
|---------------|---------------------------------------------------------------------------------------------|-------------------|-------------|-------------------|----------------------|------------------|----------------|--|--|--|--|
| <u>D</u> atei | <u>B</u> earbeiten                                                                          | <u>A</u> uswertur | ngen Sch    | nüle <u>r M</u> o | odulbezogene Funktio | onen <u>F</u> er | nster <u>I</u> |  |  |  |  |
| <i>.</i> 📼    | 🗰 🗐 🗐                                                                                       |                   |             | 00                | Gewähltes Schuljah   | ır 2022/2        | 3 🗸            |  |  |  |  |
| 🐺 Schüler 🗙   |                                                                                             |                   |             |                   |                      |                  |                |  |  |  |  |
|               | 🔁 🔚 Ə 🗙 🖂   📳 H H I I 🕨 M 🖘 🗏   🛏 🐇 🖺 🏠 👁 😪 🝕 😟                                             |                   |             |                   |                      |                  |                |  |  |  |  |
| Klasse        | / Klassengru                                                                                | ppe               |             | Fam               | ilienname            |                  |                |  |  |  |  |
| 1             |                                                                                             |                   |             | Bau               | er                   |                  |                |  |  |  |  |
| Klasse        | Klassenleitung: Herr Herbert Grundschul, Klassenraum: n/a, Klassenart: R, Jahrgangsstufe: 1 |                   |             |                   |                      |                  |                |  |  |  |  |
| Info          | Grunddaten                                                                                  | Anschriften       | Laufbahn    | Unterrich         | t Gastschulgenehmi   | gung 202         | 2/23 Eii       |  |  |  |  |
| - Ans         | - Anschrift                                                                                 |                   |             |                   |                      |                  |                |  |  |  |  |
| Suat          | e / naushum                                                                                 | mer western       | leg /S      |                   |                      |                  |                |  |  |  |  |
|               | PLZ / Ort 92364 Deining, Sippelmühle                                                        |                   |             |                   |                      |                  |                |  |  |  |  |

Unter dem Menü-Punkt "Modulbezogene Funktionen" finden sie die Funktion "Schüler importieren"

ASV - Amtliche Schulverwaltung Version 2.22.9\_222\_04\_by

| Datei Bearbeiten Auswertungen Schüle <u>r</u>        | Modulbezogene Funktionen <u>F</u> enster | <u>H</u> ilfe |
|------------------------------------------------------|------------------------------------------|---------------|
|                                                      | Bankverbindungen                         | Gewählter     |
|                                                      | Gastschulverhältnis                      | •             |
| 🐺 Schüler 🗙                                          | Stundenplan                              | •             |
|                                                      | Bestandsbericht                          | 2   👒 🎩       |
| Klasse / Klassengruppe                               | 🐺 Textbaustein einfügen                  |               |
|                                                      | Erziehungsberechtigte tauschen           |               |
|                                                      | Schüler importieren                      |               |
| Klassenleitung: Herr Herbert Grundschul, Klassenraum | Vorlage - Betreuung Details              |               |
| Info Grunddaten Anschriften Laufbahn Unte            | Stammdatenexport                         | in-/Austritt  |
| - Anschrift                                          | Offline-Erfassung                        |               |
| Straße / Hausnummer Westerweg 13                     | Unterschuljähriger Wiedereintritt        |               |
| PLZ / Ort 92364 Deining, Sippelmühle                 | Generiere Zeugnisnotenzeilen             |               |
|                                                      |                                          |               |
|                                                      |                                          |               |
|                                                      |                                          |               |

Im dann folgenden Dialog können sie die Export-Datei aus dem Schul-Portal auswählen und die Daten importieren.

| a Schüler l          | mport                                                                                                    |                |               |         |                                     |                                            |                                        |                           |                              |                               | × |
|----------------------|----------------------------------------------------------------------------------------------------|----------------|---------------|---------|-------------------------------------|--------------------------------------------|----------------------------------------|---------------------------|------------------------------|-------------------------------|---|
| Impo                 | Import-Workflow Schülerdaten                                                                                                    |                |               |         |                                     |                                            |                                        |                           |                              |                               |   |
| <u>Vorlage für l</u> | Vorlage für Importdatei Über diesen Link können Sie eine Vorlage herunterladen oder werden auf eine Seite weitergeleitet, wo Sie weitere Informationen zum Import erhalten. |                |               |         |                                     |                                            |                                        |                           |                              |                               |   |
| Auswahl e            | Auswahl einer gefüllten Importdatei                                                                                                    |                |               |         |                                     |                                            |                                        |                           |                              |                               |   |
|                      |                                                                                                    |                |               |         |                                     |                                            | Datei au                               | iswählen                  |                              |                               |   |
| Lade                 | Lade Importdatei                                                                                                    |                |               |         |                                     |                                            |                                        |                           |                              |                               |   |
| Ladeprot             | okoll                                                                                                    |                |               |         |                                     |                                            |                                        |                           |                              |                               |   |
| 🔽 Nur fehl           | erhafte anzeige                                                                                                    | en             |               |         |                                     |                                            |                                        |                           |                              |                               |   |
| Fehler: 🗅            | Schüler bereits                                                                                                    | vorhanden in / | ASV" nicht ar | nzeigen |                                     |                                            |                                        |                           |                              |                               |   |
| Datensatz            | Name                                                                                                    | Vorname        | Klasse        | ок      | Schüler bereits<br>vorhanden in ASV | Fehlende<br>Pflichtfeldangabe<br>in Spalte | Fehlende<br>Entsprechung<br>in ASV für | Zu langer<br>Text in Feld | Falsches<br>Format in Spalte | Sonstiger<br>Fehler in Spalte | Ę |
|                      |                                                                                                    |                |               |         |                                     |                                            |                                        |                           |                              |                               |   |
|                      |                                                                                                    |                |               |         |                                     |                                            |                                        |                           |                              |                               |   |
|                      |                                                                                                    |                |               |         |                                     |                                            |                                        |                           |                              |                               |   |
|                      |                                                                                                    |                |               |         |                                     |                                            |                                        |                           |                              |                               |   |
|                      |                                                                                                    |                |               |         |                                     |                                            |                                        |                           |                              |                               |   |
|                      |                                                                                                    |                |               |         |                                     |                                            |                                        |                           |                              |                               |   |
|                      |                                                                                                    |                |               |         |                                     |                                            |                                        |                           |                              |                               |   |

Bitte beachten sie bei einem Import von Daten aus ASV den Hinweis im Kapitel <u>"Datenübernahme</u> <u>aus ASV</u>".

#### Videos zur digitalen Schulanmeldung

Vorbereitung der Schulanmeldung

- <u>Daten importieren (DBL Einwohnermeldeamt)</u>
- <u>Anschreiben erzeugen</u>
- <u>Startseite einrichten</u>

Bearbeitung Formulare

- Formulare bearbeiten
- Formulare aktivieren
- Formulareinstellungen
- Zusätzliche Formulare hinzufügen

Nachbereitung der Schulanmeldung

- Posteingang bearbeiten
- <u>Schülerakt erstellen</u>

Daten- und Dokumentenexport

- <u>Dokumentenexport</u>
- <u>ASV-Export erstellen</u>